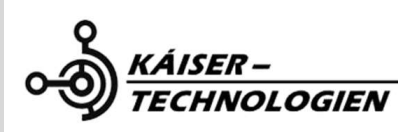

Rev120320211.ver1

# Stroke and Barrels Counte

**Operation Guide** 

DXK-STC03/04/05/07

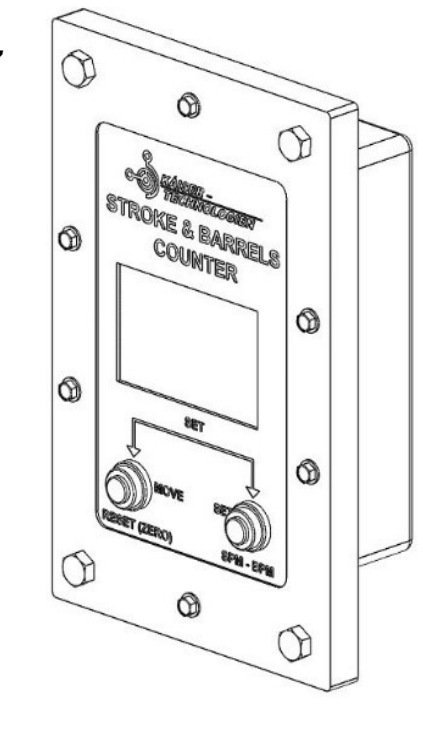

For details on the advanced operations, please refer to Web Site.

© 2020 DXK -TECH

## IMPORTANT SAFEGUARDS

For your protection, please read these safety instructions completely before operating the appliance, and keep this manual for future reference.

Carefully observe all warnings, precautions and instructions on the appliance, or the one described in the operating instructions and adhere to them.

### Use

### **Power Sources**

This set should be operated only from the type of power source indicated on the marking label. If you are not sure of the type of electrical power supplied to your home, consult your dealer or local power company. For those sets designed to operate from battery power, or other sources, refer to the operating instructions.

### Polarization

This set may be equipped with a polarized ac power cord plug (a plug having one blade wider than the other).

This plug will fit into the power outlet only one way. This is a safety feature. If you are unable to insert the plug fully into the outlet, try reversing the plug. If the plug should still fail to fit, contact your electrician to have a suitable outlet installed. Do not defeat the safety purpose of the polarized plug by forcing it in.

### Overloading

Do not overload wall outlets, extension cords or convenience receptacles beyond their capacity, since this can result in fire or electric shock.

### **Object and Liquid Entry**

Never disassemble the unit when connected, as they may touch dangerous voltage points or shortcircuit parts that could cause fire or electric shock. Never spill liquid of any kind on exposed circuits.

### Attachments

Do not use attachments not recommended by the manufacturer, as they may cause hazards.

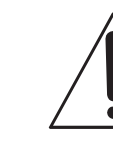

WARNING

To reduce fire or shock hazard, do

CAUTION

RISK OF ELECTRIC SHOCK

CAUTION: TO REDUCE THE RISK OF ELECTRIC SHOCK

DO NOT REMOVE COVER (OR BACK).

NO USER-SERVICEABLE PARTS INSIDE

REFER SERVICING TO QUALIFIED SERVICE PERSONNEL

uninsulated

sufficient

shock to persons.

maintenance

This symbol is intended to alert

the user to the presence of

voltage" within the product's

enclosure that may be of

constitute a risk of electric

This symbol is intended to alert

the user to the presence of

important operating and

instructions in the literature

accompanying the appliance.

magnitude

"dangerous

(servicing)

to

not expose the unit to rain.

#### Cleaning

Do not use liquid or aerosol cleaners that contain solvents. Use a cloth slightly dampened with water to clean the outside of the appliance.

### Installation

### Water and Moisture

The equipment has IP65 protection, which is why it is protected against water and humidity for unsightly environments.

#### **Power-Cord Protection**

Route the power cord so that it is not likely to be walked on or pinched by items placed upon or against them, paying particular attention to the plugs, receptacles, and the point where the cord exits.

#### Accessories

Do not place the set on an unstable cart, stand, tripod, bracket, or table. The set may fall, causing serious injury to a adult, and serious damage to the set. Use only a cart, stand, tripod, bracket, or table recommended by the manufacturer.

#### Ventilation

The unit does not need external ventilation or forced ventilation, since the unit does not produce the necessary heat to need it. If you have ventilation slots, carry out the following instructions:

- Never cover the slots and openings with a cloth or other materials.
- Never block the slots and openings by placing the set on a bed, sofa, rug, or other similar surface.
- Never place the set in a confined space, such as a bookcase, or built-in cabinet, unless proper ventilation is provided.
- Do not place the set near or over a radiator or heat register, or where it is exposed to direct sunlight.

#### Lightning

For added protection of this equipment during a lightning storm, or when it is left unattended and unused for long periods of time, unplug it from power

and connect the antenna or cable system. This will prevent equipment damage due to lightning strikes and power line surges.

#### Service

### **Damage Requiring Service**

Unplug the set from power and refer servicing to qualified service personnel under the following conditions:

- When the power cord or plug is damaged or frayed.
- If there is evidence of liquids or humudity inside the divice.
- If the set has been exposed to explosion or fire.
   If the set has been subject to excessive shock by being dropped, or the cabinet has been damaged.
- If the set does not operate normally when following the operating instructions. Adjust only those controls that are specified in the operating instructions. Improper adjustment of other controls may result in damage and will often require extensive work by a qualified technician to restore the set to normal operation.
   When the set exhibits a distinct change in
- performance this indicates a need for service.

### Servicing

Do not attempt to repair the appliance yourself, as opening or removing the covers may expose you to dangerous voltages or other hazards, or further damage the equipment.

Refer all service to qualified service personnel.

#### **Replacement parts**

When replacement parts are required, be sure the service technician has used replacement parts specified by the manufacturer that have the same characteristics as the original parts.

Unauthorized substitutions may result in fire, electric shock, or other hazards.

#### Safety Check

Upon completion of any service or repairs to the set, ask the service technician to perform routine safety checks (as specified by the manufacturer) to determine that the set is in safe operating condition.

### **Read this first**

Before operating the unit, please read this manual thoroughly, and retain it for future reference.

### CAUTION

In case of using a battery, replace it only with the specified type. Failure to do so could result in fire or injury, or irreparable damage to the equipment.

# For customers in the U.S.A. and CANADA

### **RECYCLING LITHIUM-ION BATTERIES**

Lithium-Ion batteries are recyclable.

You can help preserve our environment by returning your used rechargeable batteries to the collection and recycling location nearest you.

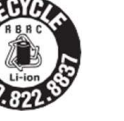

For more information regarding recycling of rechargeable batteries, call toll free 1-800-822- 8837, or visit http://www.rbrc.org/

**Caution:** Do not handle damaged or leaking Lithium-Ion batteries.

#### **Owner's Record**

The model and serial numbers are located on the bottom. Record the serial number in the space provided below. Refer to these numbers whenever you call your Kaiser Technology dealer regarding this product.

| Model No. DXK- |  |
|----------------|--|
| Serial No.     |  |
| Model No. DXK- |  |
| Serial No.     |  |

Trade Name: Kaiser Model No.: DXK-STC02 Responsible Party: Kaiser Technology Address: Palermo Park Floor 2, Neiva, Colombia Telephone number: +57 315-6038991 This device complies with the Article NEC500 Operation is subject to the following two conditions: (1) This device may not cause harmful interference, and (2) this device must accept any interference received, including interference that

may cause undesired operation.

3

### For customers in the LATAM

If you have any questions about this product, you may call: Kaiser Technology Customer Information Center +57 3155003171

#### **Regulatory Information**

#### **Declaration of Conformity**

Trade Name: Kaiser Model No.: DXK-STC01 Responsible Party: Kaiser Technology Address: Palermo Park Floor 2, Neiva, Colombia Telephone number: +57 315-6038991 This device complies with the Article NEC500 Operation is subject to the following two conditions:

(1) This device may not cause harmful interference, and (2) this device must accept any interference received, including interference that may cause undesired operation.

### **Table of Contents**

| IMPORTANT SAFEGUARD                  | 2  |
|--------------------------------------|----|
| Read this first                      |    |
| Information                          | 7  |
| Connections                          | 7  |
| Make the data cable connections      | 8  |
| Make power cord connection           | 8  |
| Power ON unit                        | 8  |
| Operation "Standard Model"           | 9  |
| Switch between "Strokes" y "Barrels" | 9  |
| Changue display color                | 9  |
| Enter configuration mode             | 9  |
| Configure pump parameters            | 9  |
| Equations for Calculations           | 10 |
|                                      |    |
| Operation "Bluetooth Model"          | 10 |
| Recommendations                      | 10 |
| Pair Bluetooth                       | 11 |
| Install and open the mobile APP      | 11 |
| Send command and configure           | 11 |
| Reboot system command                |    |
| View Parameters                      | 12 |

| Overview |
|----------|
|----------|

### Declaration of Conformity

Trade Name: Kaiser Model No.: DXK-STC03 Responsible Party: Kaiser Technology Address: Palermo Park Floor 2, Neiva, Colombia Telephone number: +57 315-6038991 This device complies with the Article NEC500 Operation is subject to the following two conditions:

(1) This device may not cause harmful interference, and (2) this device must accept any interference received, including interference that may cause undesired operation.

### **Declaration of Conformity**

Trade Name: Kaiser Model No.: DXK-STC04 Responsible Party: Kaiser Technology Address: Palermo Park Floor 2, Neiva, Colombia Telephone number: +57 315-6038991 This device complies with the Article NEC500 Operation is subject to the following two conditions: (1) This davies may not course hermful

(1) This device may not cause harmful interference, and (2) this device must accept any interference received, including interference that may cause undesired operation.

### **Declaration of Conformity**

Trade Name: Kaiser Model No.: DXK-STC05 Responsible Party: Kaiser Technology Address: Palermo Park Floor 2, Neiva, Colombia Telephone number: +57 315-6038991 This device complies with the Article NEC500 Operation is subject to the following two conditions:

(1) This device may not cause harmful interference, and (2) this device must accept any interference received, including interference that may cause undesired operation.

### Notes

DXK-STC series equipment must be used only with company-authorized accessories and devices.

#### CAUTION

You are cautioned that any changes or modifications not expressly approved in this manual could void your authority to operate this equipment.

### Note

This equipment has been tested and found to comply with the limits for a Class B digital device, pursuant to Part 15 of the FCC Rules. These limits are designed to provide reasonable protection against harmful interference in a residential installation. This equipment generates, uses, and can radiate radio frequency energy and, if not installed and used in accordance with the instructions, may cause harmful interference to radio communications.

However, there is no guarantee that interference will not occur in a particular installation. If this equipment does cause harmful interference to radio or television reception, which can be determined by turning the equipment off and on, the user is encouraged to try to correct the interference by one or more of the following measures:

- Reorient or relocate the receiving antenna.Increase the separation between the equipment
- and receiver.
  Connect the equipment into an outlet on a circuit different from that to which the receiver
- is connected.
- Consult the dealer or an experienced radio/TV technician for help.
- The supplied interface cable must be used with the equipment in order to comply with the limits for a digital device pursuant to Subpart B of Part 15 of FCC Rules.

### **Step 1: Connections**

### Information

### Control Module detail (Basic Model) DXK-STC01

- Dedicated technology for counting strockes.
- Double foam seal for protection against fluids and dust.
- Screen 3.2 inch TFT color.
- Auto Power ON.
- 2 physical buttons for configuration and control.
- Strocke Count (0-99999).
- Barrels Count (0-99999).
- Sensor (Limit Switch, Optical, Capacitive).
- Operating Temperature (-10 to 65 °C).
- Configurable interface according to customer requirements.
- Calibration from control module.
- DC Source 6 to 30Vdc.

### Control Module detail (High Performance) DXK-STC03-04-05-07

- Dedicated technology for counting strockes.
- Double foam seal for protection against fluids and dust.
- Screen (3-4-5-7) inch TFT color.
- Auto Power ON.
- 6 physical buttons for configuration and control or touch screen.
- Strocke Count (0-99999).
- Barrels Count (0-99999).
- Sensor (Limit Switch, Optical, Capacitive) for 1-2-3 or 4 Pump.
- Operating Temperature (-10 to 65 °C).
- Configurable interface according to customer requirements.
- Calibration from control module.
- DC Source 6 to 30Vdc.
- Data logger.
- Real Time transmition of data to web server.
- Explosión-Proof sructure NEC 500 article.

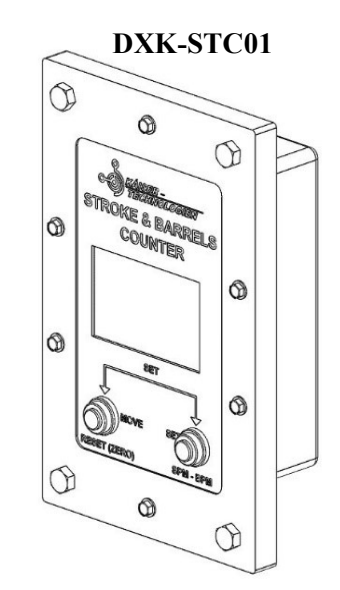

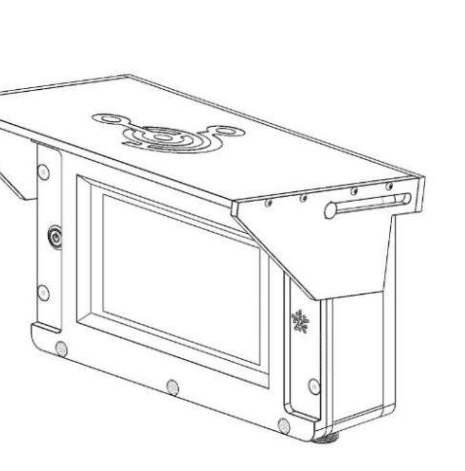

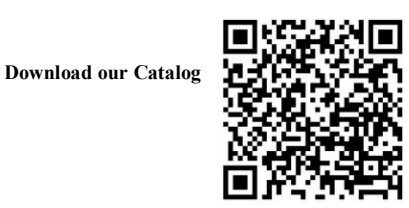

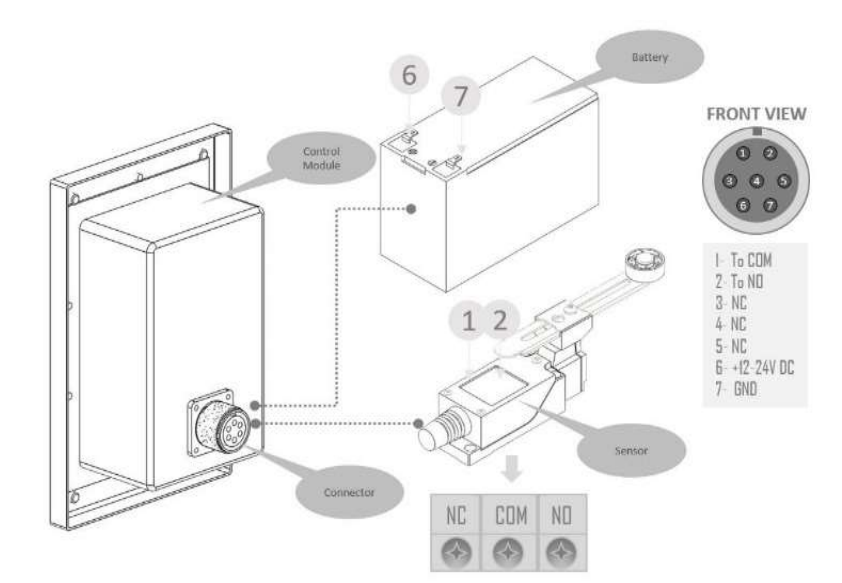

### **1** Make the data cable connections.

The data cable is connected directly to the proximity sensor or contact sensor, it is necessary to remember that for the proximity sensor there are 3 cables necessary for the connection, and for the contact sensor only 2 are needed.

### **2** Make power cord connection.

The power cable consists of 2 pins (+12 to 36Volt DC) and GND.

### **3** Power ON the unit.

Once the unit is connected to the power source, the unit will automatically start with a loading screen and starting the counter, once finalize the boot screen

#### The **"STROKES"** screen will start which shows the accumulated **STK "STROKES"** and the **SPM (STROKES PER MINUTE)**.

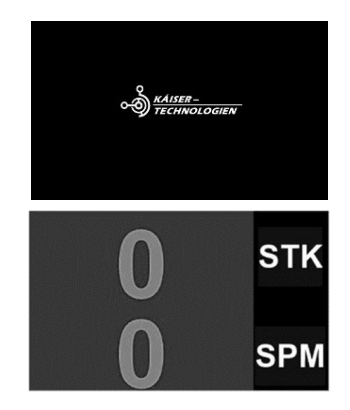

During the startup screen, the system loads the stored variables for the calculation of the stipulated values for the Stroke count and barrel calculations.

### **Step 2: Operation**

### "Standard Model"

For the operation of the unit, there are two buttons, one for navigation and the other for configuring

### **1** Switch between "Strokes" and "Barrels".

Pressing the SPM-BPM button we will toggle the display mode between Strokes and Barrels of the triplex pump.

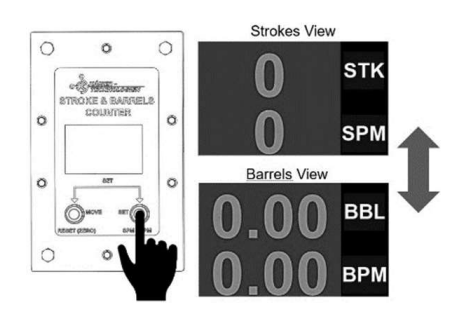

### **2** Changue display color.

To change the display color, it is necessary to hold down the SPM-BPM button for 5 seconds and again for 5 seconds to return to the initial screen.

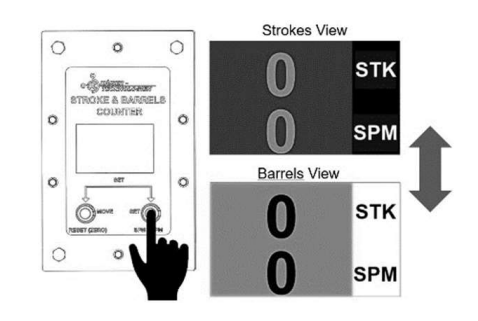

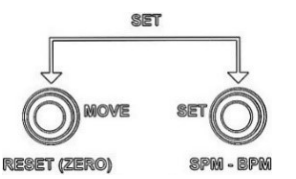

### **3** Enter configuration mode.

The unit can be configured according to the parameters of the pump where the system will be installed.

To do this, press the **RESET** and **SMP-BPM** buttons for **5 seconds** to enter the configuration module.

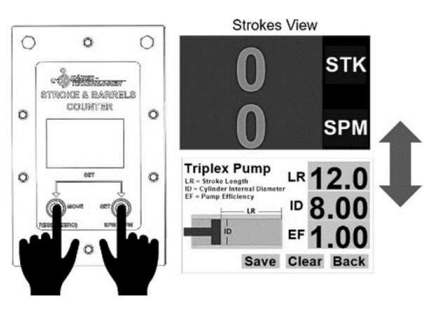

### **4** Configure pump parameters.

The **MOVE** and **SET** buttons will be used to configure the parameters.

**MOVE:** it is used to move through the boxes that its variables can be modified, they will be highlighted in yellow.

**SET:** used to modify the values of the selected yellow box, or press the selected button.

Set the values for LR, ID, EF, position on the respective box with the MOVE key then change the value of the cell with the SET key, if you make a mistake you can clear the value of all the boxes by scrolling to the CLEAR button and pressing the button. SET.

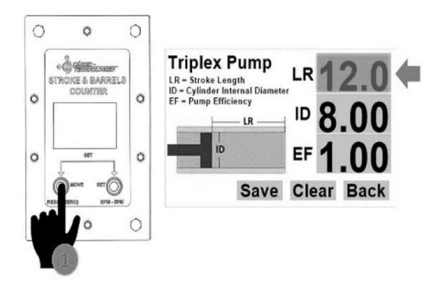

After setting the box values, move the indicator to the **SAVE** button and press the **SET** button, then move the indicator to the **BACK** button and press the **SET** button to return to the initial screen.

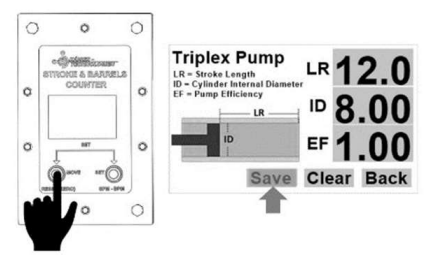

#### **Equations for Calculations.**

LR = Stroke pump stroke length (inch).

**ID** = Internal diameter of the pump cylinder liner (inch).

 $\mathbf{EF}$  = percentage of pump working efficiency from 0.80 - 1.

 $\textbf{0.000243}*\textit{ID}^2*\textit{LR}*\textit{EF}$ 

*Note: <u>"all values have to be</u>* <u>expressed in inches"</u>

### Step 3: Operation *"Bluetooth Version"*.

To configure the unit, commands must be sent through a bluetooth serial connection, from a computer or mobile app.

### **1** Recommendations.

To perform the configuration quickly, it is recommended to download a mobile app (Serial terminal) to send the commands to configure the LR, ID, EF parameters of the pump.

#### for example "serial Bluetooth Termial" in google play

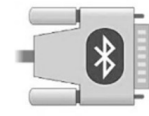

### **2** Pair Bluetooth.

Pair bluetooth of the equipment with the bluetooth of the cell phone.

Make sure the **DXK-STC01** is turned on. then turn on the bluetooth of your cell phone. then enter **SETTINGS** / **BLUETOOTH** / **SEARCH DEVICES**, link with "**DXK-STC-01**" no password required.

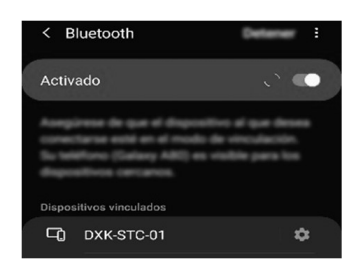

### **3** Install and open the mobile APP

Download the APP on google play and install

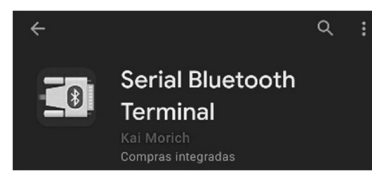

Open the app and click on the three lines in the upper left to display the menu.

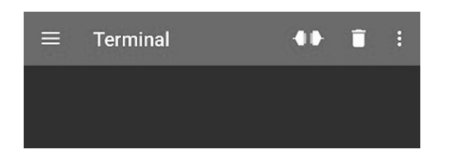

### Select the option "Devices"

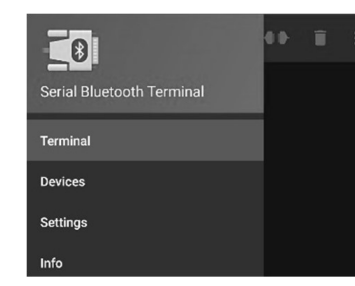

and connect with the device "DXK-STC-01" in the list of paired devices. at the same time restart the DXK-STC01 equipment to enter "Programming Mode".

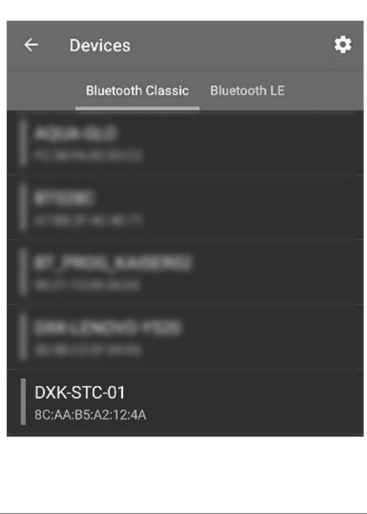

### **4** Send command and configure.

Once connected with the device, a successful connection message will be displayed, and a message with the format and command to configure the pump parameters.

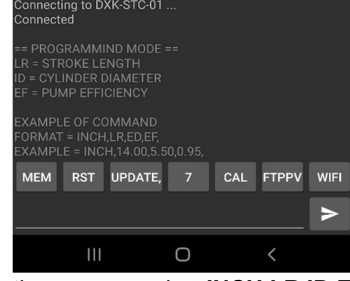

the command "INCH,LR,ID,EF," updates the parameters for:

LR = Stroke length. ID = Internal diameter of the cylinder. EF = Pump efficiency.

**Command format:** INCH,0.00,0.00,0.00,

NOTE: The data entered must be in inches, with 2 decimal digits.

#### EXAMPLE:

Triplex pump data LR = 5.3 inch ID = 3.2 inch EF = 95%

#### Command INCH,5.30,3.20,0.95,

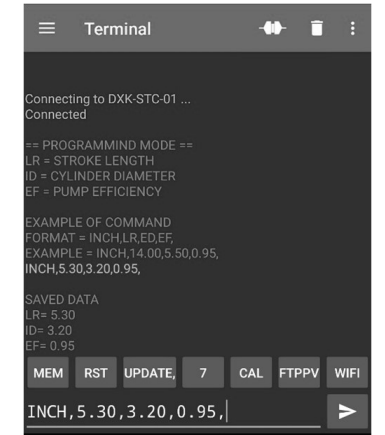

### **5** Reboot system command.

After configuring the triplex pump parameters, run the command to reboot the system.

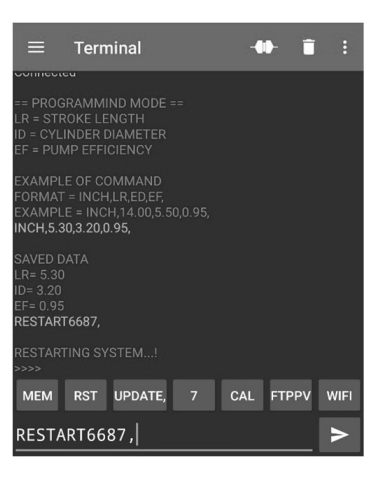

### **6** View Parameters.

To view the triplex pump parameters on the screen, press and hold the **RESET** button for 3 seconds to enter the "**TRIPLEX PUMP**" screen.

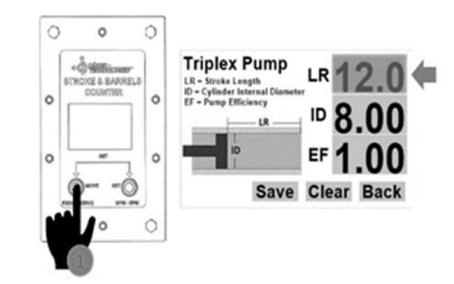

### **Model Overview**

### DXK-STC (03-04-05-07)

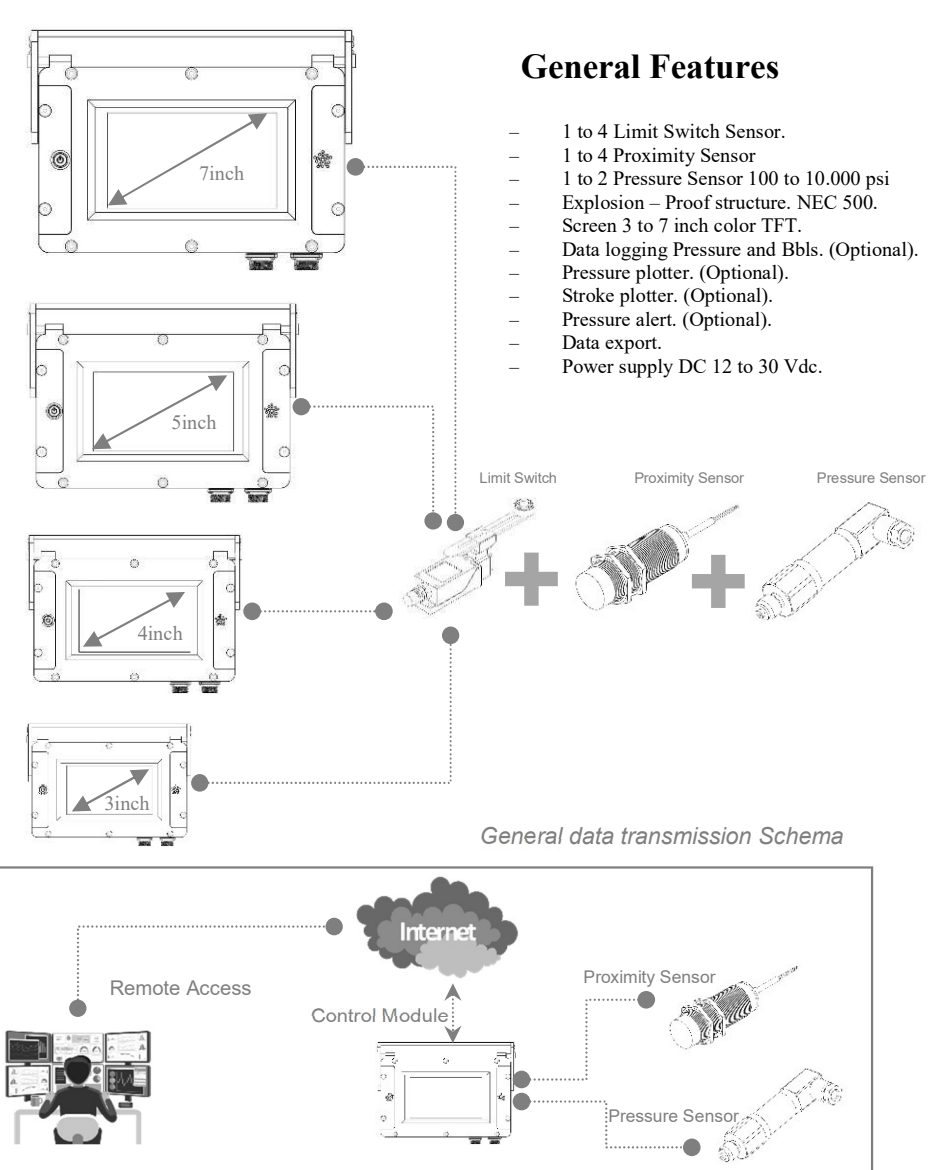

<u>KÁISER –</u> TECHNOLOGIEN

Additional information on this product and answers to frequently asked questions can be found at our Customer Support Website.

#### WWW.KAISER-TECHNOLOGY.COM

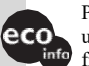

KAISER -

TECHNOLOGIEN

Printed on 70% or more recycled paper using VOC (Volatile Organic Compound)info free vegetable oil based ink.

Printed in Germany

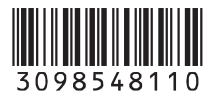

13